# ArcelorMittal Europe Formation en ligne Confirmation de commande

Public

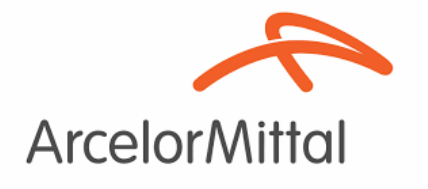

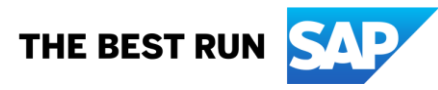

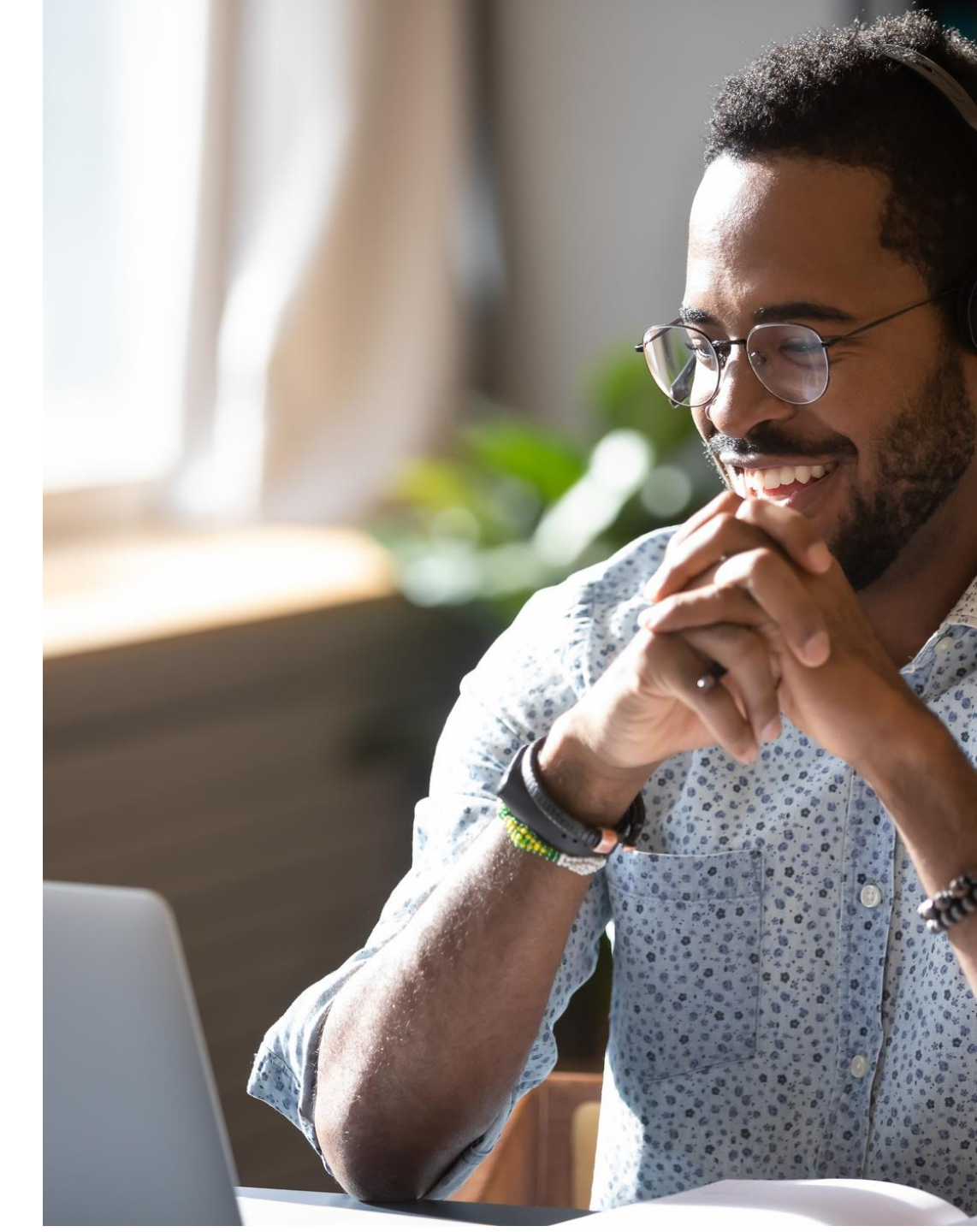

## Aperçu d'écran ON24 : Audience

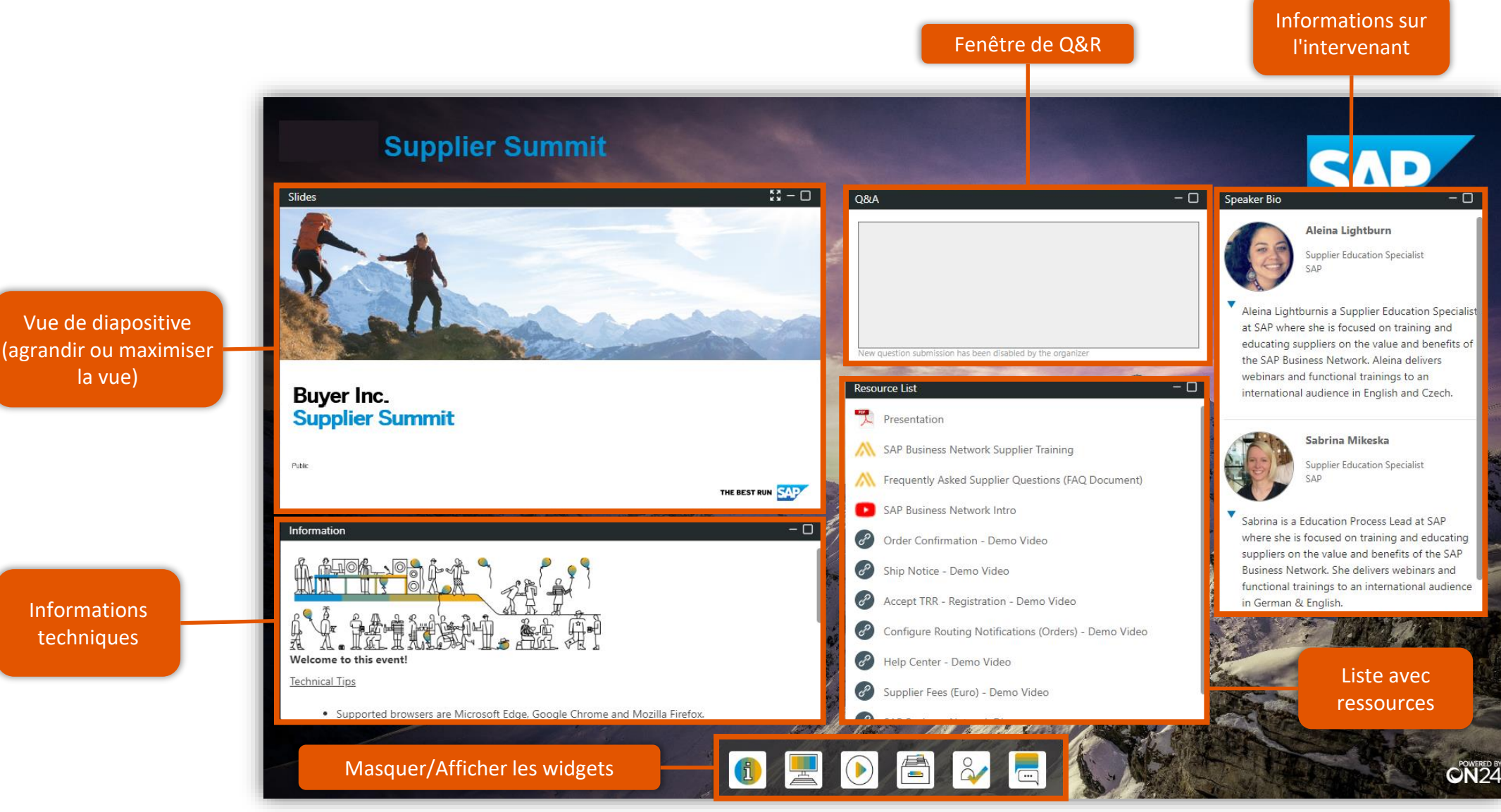

## Ordre du jour

Présentation des intervenants

Présentation du projet de confirmation de commande

- Création de la confirmation de commande dans Ariba Network
- Étapes suivantes

Options d'aide et de contact

Q & A

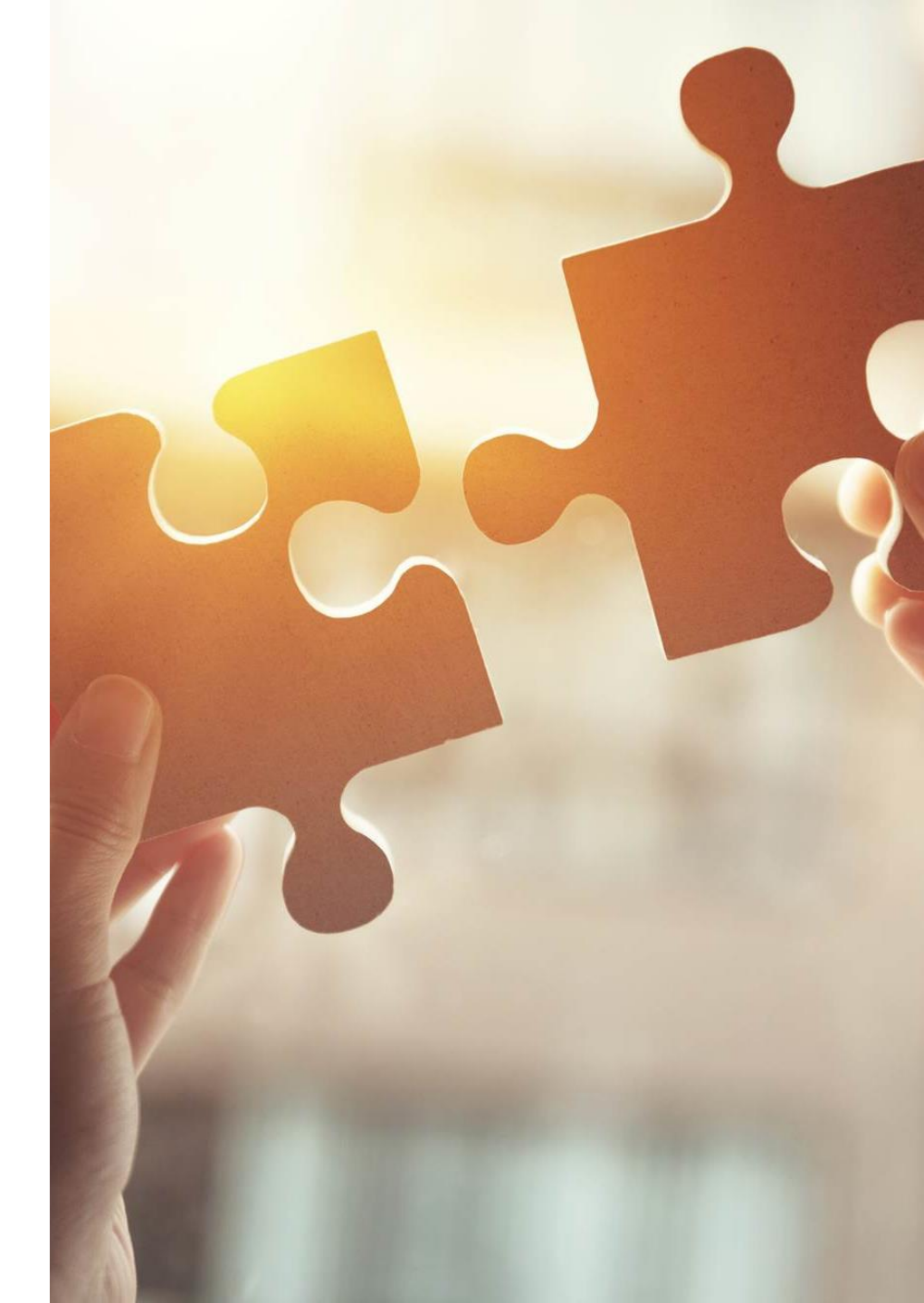

## **Présentation des intervenants**

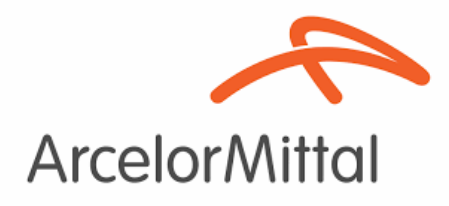

Alexandre Lefebvre Directeur de projet Ariba

**Lucas Ivanauskas** Consultant Ariba

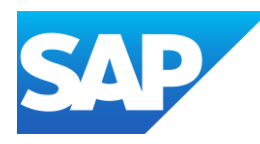

Linda Karpelesova Membre de l'équipe d'enrôlement

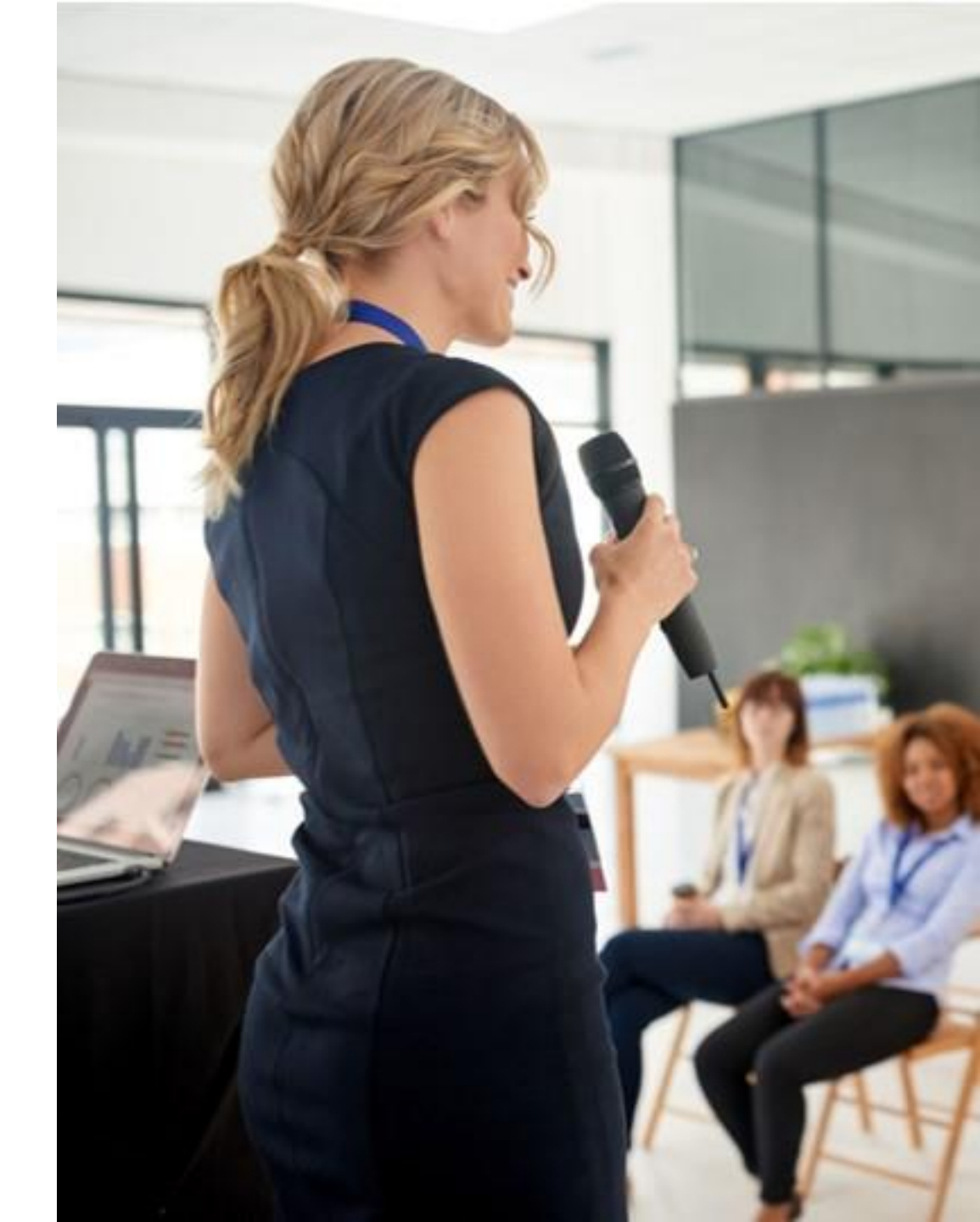

# ArcelorMittal Europe Présentation du projet "Confirmation de commandes"

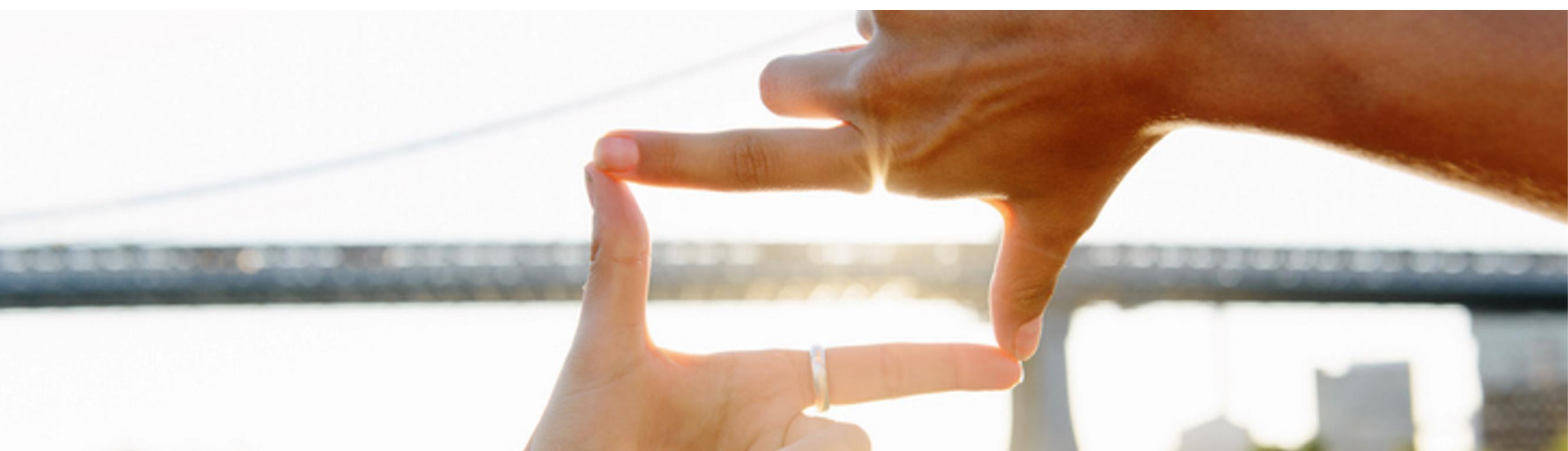

### ArcelorMittal Europe – Produits Plats et SAP Ariba® Contexte & Objectifs

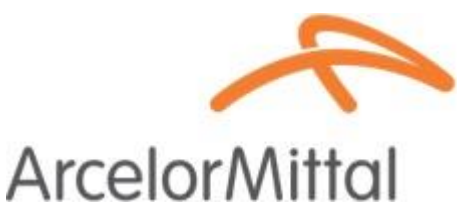

ArcelorMittal Europe – Produits Plats a commencé la transformation digitale de ses achats dans le but de :

Harmoniser et standardiser les processus d'approvisionnement Améliorer le niveau de service fourni par nos entités Développer l'interaction et améliorer la communication Simplifier et digitaliser les processus d'achats

Dans le cadre du **déploiement d'une solution du sourcing au paiement (Source-to-Pay),** ArcelorMittal Europe – Produits plats a lancé les plateformes d'échanges électroniques suivantes afin de digitaliser les transactions avec ses fournisseurs:

- digiPACE Ivalua®
- SAP Ariba®

La plateforme SAP Ariba® est utilisée par plus de 4000 fournisseurs à ce jour. Dans ce contexte, ArcelorMittal Europe – Produits Plats tient à souligner l'importance de la confirmation des commandes dans notre processus Achats. Dans une logique d'amélioration continue, <u>nous comptons sur vous pour atteindre un taux de confirmation des commandes de 100</u> % dans le réseau Ariba.

# ArcelorMittal Europe – Produits Plats et SAP Ariba® Flux de commandes

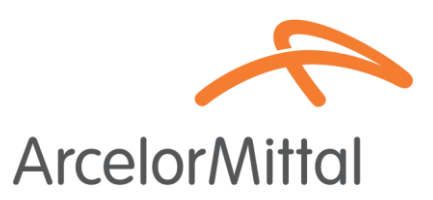

• Le processus de commande entre SAP et le fournisseur sur Ariba Network comporte plusieurs étapes :

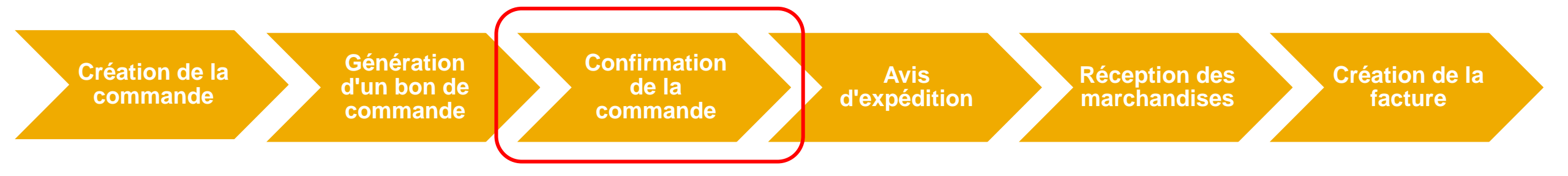

## ArcelorMittal Europe – Produits Plats et SAP Ariba® Avantages

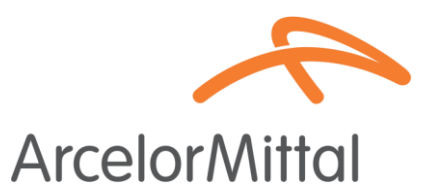

- Pourquoi la confirmation de commande dans ARIBA est cruciale dans le processus source-to-pay pour ArcelorMittal Europe – Produits Plats
- Les principaux avantages de la confirmation de commande :

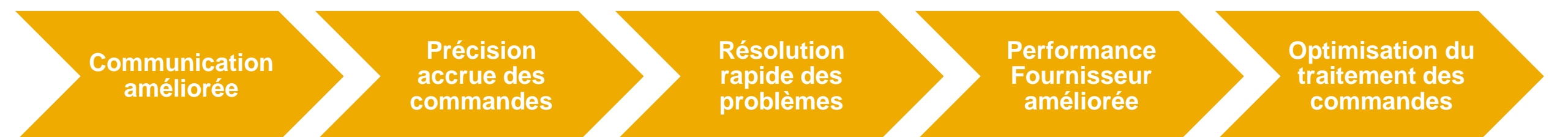

## ArcelorMittal Europe – Produits Plats& SAP Ariba Pourquoi est-ce important de confirmer la commande?

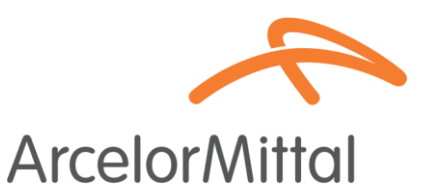

- C'est l'accord formel d'une commande passée par notre organisation, entre l'acheteur et le fournisseur, et non une reconnaissance technique.
- En confirmant la commande, vous réitérez votre engagement à accepter les conditions convenues dans la commande, telles que le prix, la quantité ou la date de livraison.
- Pour améliorer le taux de confirmation de commande, **nous comptons sur :** 
  - Votre participation active en posant vos questions durant ce webinar
  - Que vous confirmiez vos commandes non confirmées
  - Que vous confirmiez les commandes à venir

ArcelorMittal compte sur vous pour confirmer 100 % de vos prochains bons de commande

# ArcelorMittal Europe Création de la confirmation de commande dans Ariba Network

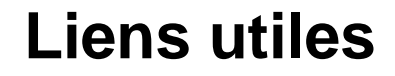

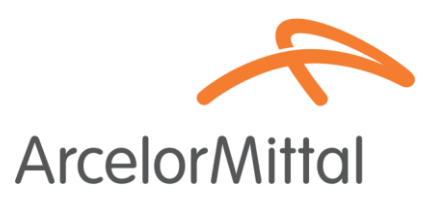

Supplier Business Network => <u>https://supplier.ariba.com</u>

 Guide de confirmation de commande ArcelorMittal pour les fournisseurs=> <u>Guide de</u> <u>confirmation de commande</u>

### Comment accéder à votre commande dans Ariba Network

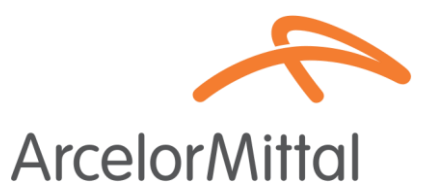

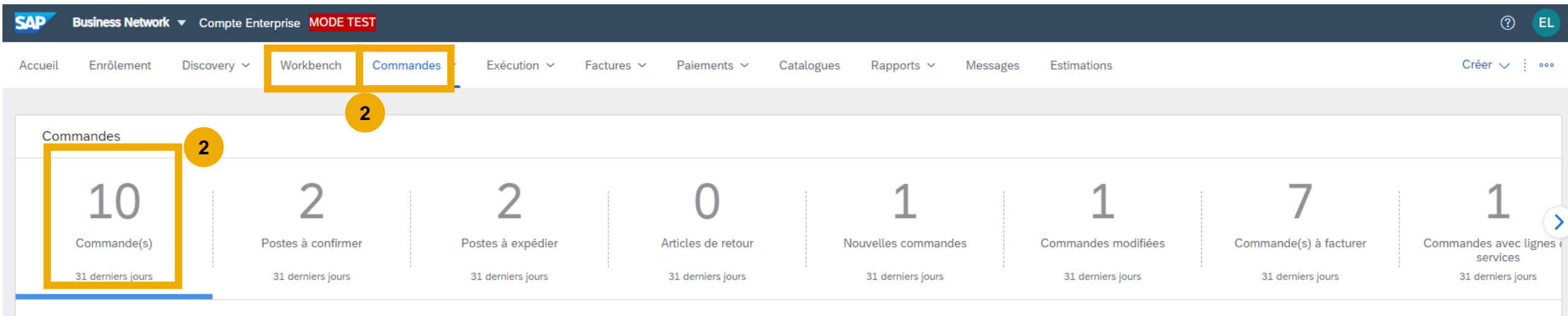

- 1. Connectez-vous à votre compte Ariba Network via le lien suivant : https://supplier.ariba.com
- 2. Vous pouvez accéder à vos commandes via l'onglet **Workbench**, l'onglet **Commandes** ou en créant un **widget** sur votre page d'accueil.

## Comment ajouter la tuile" Postes à confirmer" dans la page d'accueil

| SAP     | Business Network  | <ul> <li>Compte E</li> </ul> | nterprise MODE TES | ат.              |                    |                    |                         |                       |                 |                          |             |                              |    | A                  | Arcel | orMitta |
|---------|-------------------|------------------------------|--------------------|------------------|--------------------|--------------------|-------------------------|-----------------------|-----------------|--------------------------|-------------|------------------------------|----|--------------------|-------|---------|
| Accueil | Enrôlement        | Discovery ~                  | Workbench          | Commandes $\sim$ | Exécution $ \sim $ | Factures 🗸         | Paiements 🗸             | Catalogues            | Rapports        | s ∽ Messages             |             |                              |    |                    |       |         |
|         |                   | _                            | 1.                 |                  |                    |                    |                         |                       |                 |                          |             |                              |    |                    |       |         |
| Cor     | mmandes           |                              |                    |                  |                    |                    |                         |                       |                 |                          |             |                              |    |                    |       |         |
|         | 10                |                              | 2                  |                  | 2                  |                    | 0                       |                       | 1               |                          |             |                              |    |                    |       |         |
|         | Commande(s)       |                              | Postes à confirmer |                  | Postes à expédier  |                    | Articles de retour      | Ν                     | Iouvelles cor   | nmandes                  |             |                              |    | 2.                 |       |         |
|         | 31 derniers jours |                              | 31 derniers jours  |                  | 31 derniers jours  |                    | 31 derniers jours       |                       | 31 derniers     | jours                    |             | ပ္ပံရဲ့ Personnalis          | er |                    |       |         |
|         |                   |                              |                    |                  | Γ                  | Personna           | aliser le Wo            | orkbench              |                 |                          |             |                              |    |                    |       |         |
|         |                   |                              |                    |                  |                    | Vous pouvez ajoute | er, supprimer ou réorga | niser les vignettes ( | en effectuant u | n glisser-déplacer) et d | définir des | filtres dans votre workbench |    |                    |       |         |
|         |                   |                              |                    |                  |                    |                    | ×                       |                       | ×               |                          | ×           |                              | ×  |                    | ×     | 3.      |
|         |                   |                              |                    |                  |                    | 1                  | .                       | 10                    |                 | 7                        |             | 27                           |    | 2                  |       | +       |
|         |                   |                              |                    |                  |                    | Nouvelles co       | mmandes                 | Commande(s)           |                 | Commande(s) à fact       | turer       | Facture(s)                   |    | Postes à confirmer |       |         |
|         |                   |                              |                    |                  |                    | Last 31 (          | days                    | Last 31 days          |                 | Last 31 days             |             | Last 31 days                 |    | Last 31 days       |       |         |

- 1. Il est possible de changer les tuiles de votre page d'accueil.
- Il est possible d'ajouter une tuile "Éléments à confirmer" pour voir tous les éléments à confirmer.
- 3. Une fois activée, cette tuile est facilement accessible depuis votre page d'accueil et vous redirige directement vers les éléments à confirmer.

|   | Sé | electionner une vignette | Ø | Vignettes déjà sélectionnées |                      |     |  |  |  |  |  |
|---|----|--------------------------|---|------------------------------|----------------------|-----|--|--|--|--|--|
| • | Co | ommande                  |   |                              |                      |     |  |  |  |  |  |
|   | ø  | Nouvelles commandes 📀    | + |                              | Commandes modifiées  | ) + |  |  |  |  |  |
|   | ø  | Commande(s) ③            | + |                              | Postes à confirmer ③ | 4   |  |  |  |  |  |

### Comment filtrer par le statut de la commande

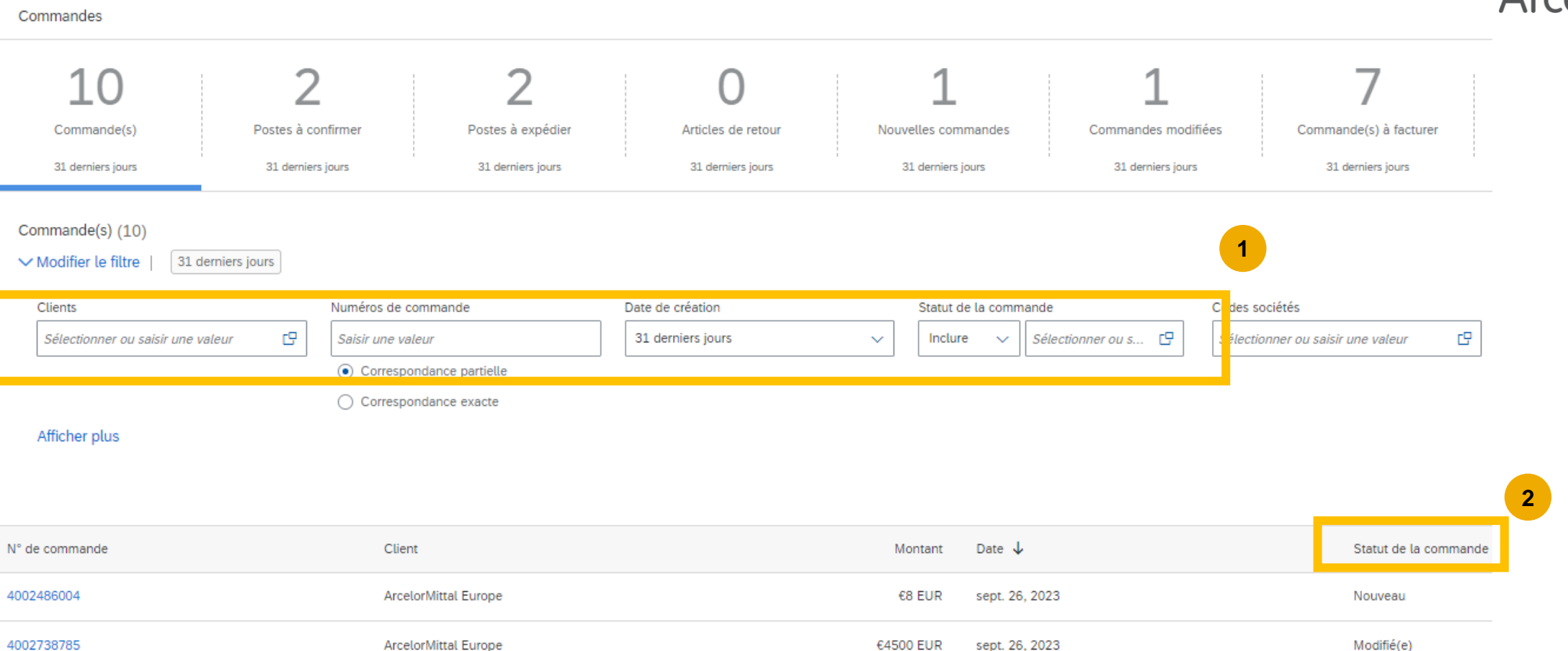

- Vous pouvez trier et filtrer vos commandes de la plus récente à la plus ancienne, par date de création ou par client
- 2. Vous pouvez également filtrer par le statut de chaque commande

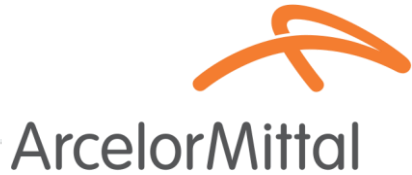

### Video : Créer une création de commande dans Ariba

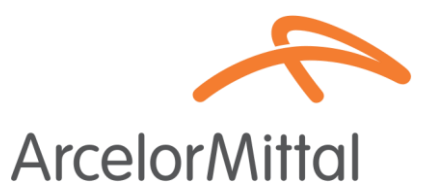

• Lien de la vidéo: Comment créer une confirmation de commande dans Ariba Network

| SAP Business Network                                                                                                    | ← Retour à l'afficha                                                                                               | ge classique                                                                                                  | © 💷 🗾                                                            |
|----------------------------------------------------------------------------------------------------|----------------------------------------------------------------------------------------------------|----------------------------------------------------------------------------------------------------|------------------------------------------------------------------|
| Bon de commande: PO00046                                                                                                    |                                                                                                    |                                                                                                    | Terminer                                                         |
| Créer une confirmation de commande 🔹                                                                                                    | expédition Créer une facture 🔻                                                                                     |                                                                                                    | ± 0                                                              |
| Détails de la commande Historique de la commande                                                                                                    |                                                                                                    |                                                                                                    |                                                                  |
| De :<br>Dient<br>Energie<br>D d'adresse: PO3                                                                                                    | A :<br>Testtest - TEST<br>Langwasserstrasse<br>90001 Numberg<br>Allemagne<br>Téléphone :<br>Télécopie :<br>E-mail: | B<br>F<br>M                                                                                                   | ion de commande<br>Nouveau)<br>2000046<br>fontant : 8 000,00 EUR |
| Commentaires<br>leader level comments like Terms and Conditions etc.                                                                                                    | ₽.                                                                                                    |                                                                                                    | Statut d'acheminement : Envoyé(e)                                |
| Iformations de contact<br>dresse de l'émetteur de la demande d'achat<br>Requisitioner user name<br>lue du Commerce<br>12345 Lyon<br>rance<br>F-mail: requisitioner@test.com<br>D d'adresse: 10000199<br>wures informations<br>term : DDP - this is an extrinsic info<br>Nom de l'entité achat : Buyer Peter<br>ID fiscal/ID de TVA du C21234567890<br>client : | rometo                                                                                                    | Adresse du fournisseur<br>Bureau Principal<br>Rue du Commerce<br>NIISSPP Lyon<br>France<br>D d'adresse: SUP00 |                                                                  |
| SAP Business Network                                                                                                    | lanue                                                                                                    | Destinataire                                                                                                  |                                                                  |
| Receive Street<br>11000 Prague                                                                                                    | Buyer(customer) Department<br>Pay Street                                                                           | Buyer Department                                                                                              | ♥ Messages                                                       |

### Créer une confirmation de commande

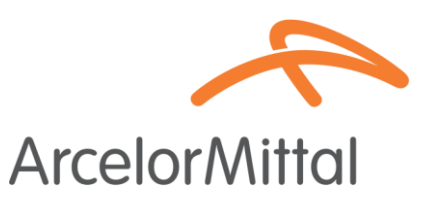

- À partir du numéro de commande, pour créer une confirmation de commande, veuillez sélectionner Créer une confirmation de commande pour afficher le menu déroulant avec 3 types de confirmations :
  - 1. Confirmer toute la commande : vous acceptez la commande dans son ensemble, tant pour les prix que pour les quantités.
  - 2. Mettre à jour les articles de ligne : vous souhaitez modifier certaines conditions de la commande au niveau article telles que le prix, la quantité ou la date de livraison.
- 3. Rejeter toute la commande : vous n'êtes pas d'accord avec la commande.
- Toutes ces possibilités de confirmation sont expliquées dans les vidéos des diapositives précédentes.

URL de l'Ariba Network fournisseurs : https://supplier.ariba.com

| Créer une confirmation de commande 👻 |                                     |          |  |  |  |  |  |  |
|--------------------------------------|-------------------------------------|----------|--|--|--|--|--|--|
|                                      | Confirmer toute la commande         |          |  |  |  |  |  |  |
|                                      | Mettre à jour les articles de ligne | que de l |  |  |  |  |  |  |
|                                      | Rejeter toute la commande           |          |  |  |  |  |  |  |

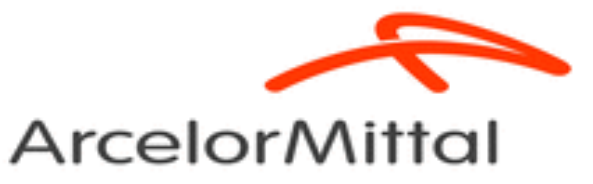

# Création de la confirmation de commande dans Ariba Network

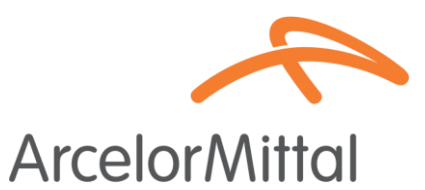

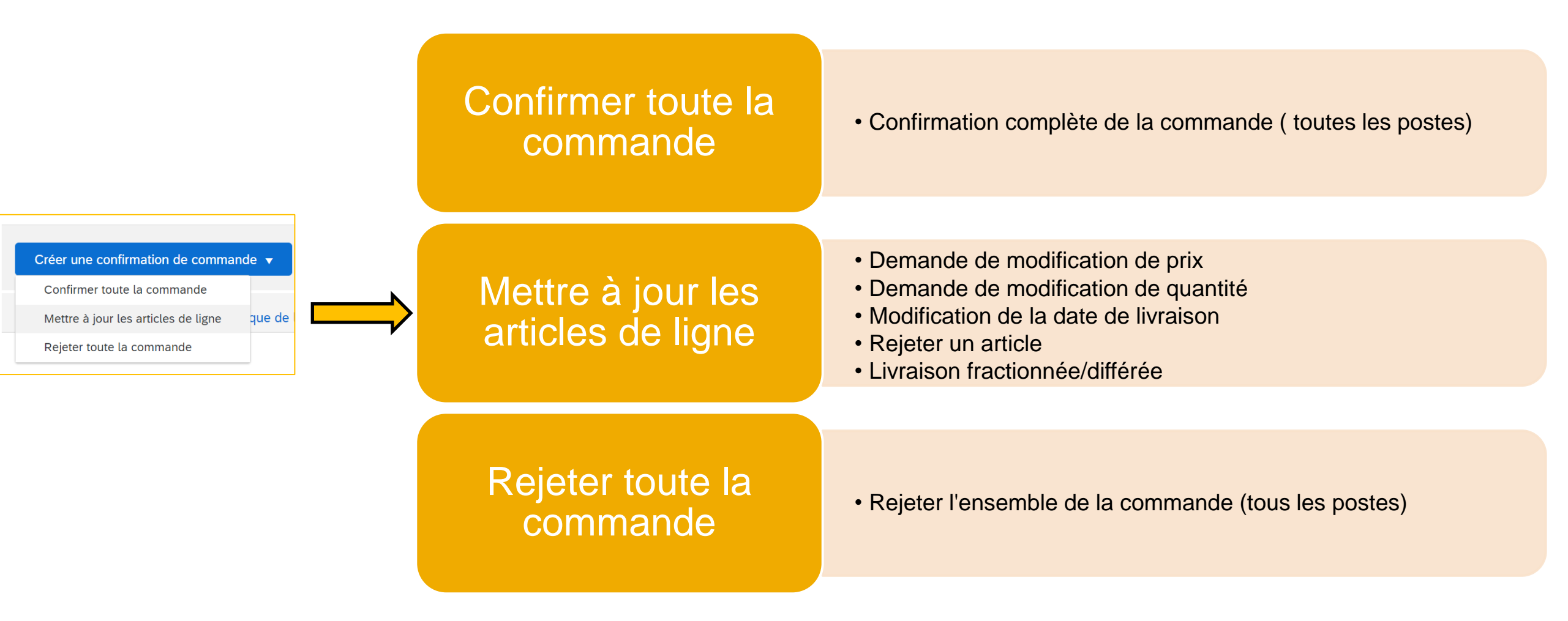

### **Rejeter un article**

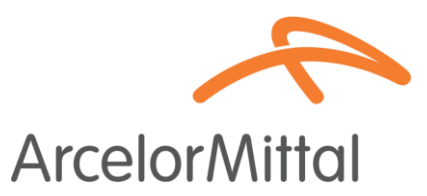

• Le rejet d'un seul article est géré au niveau Poste

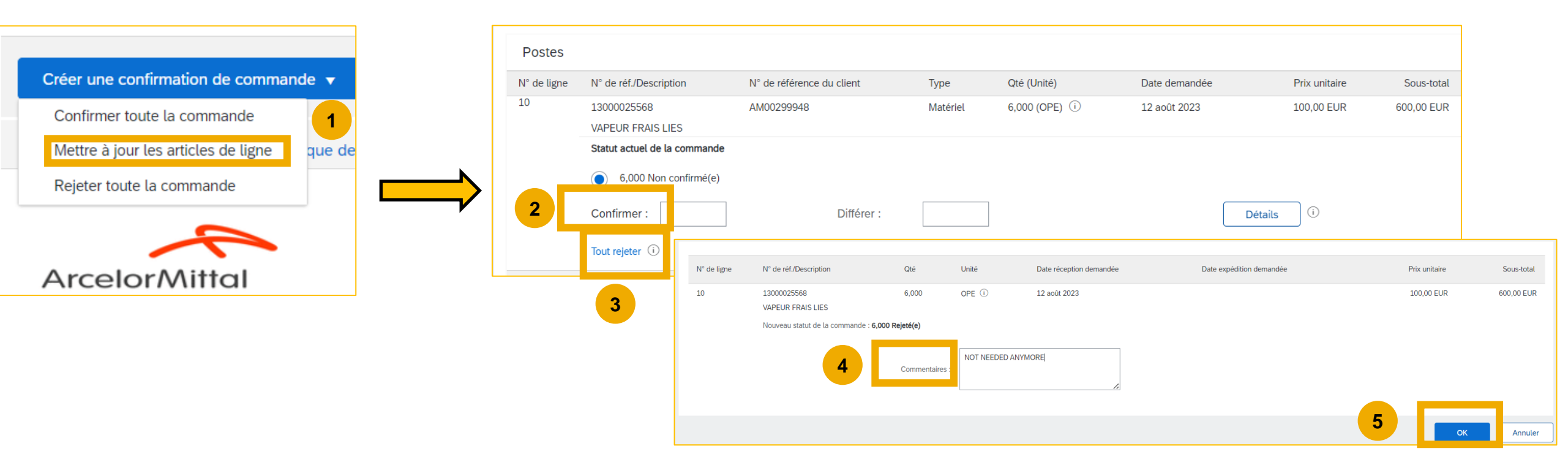

L'ensemble du processus est disponible dans le guide fournisseur sur la confirmation de la commande, en page 11 : Guide de la confirmation de commande

### Demande de modification de prix

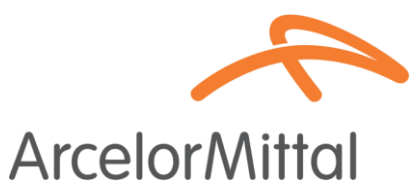

• La demande de modification de prix signifie que vous n'acceptez pas le prix indiqué dans la commande

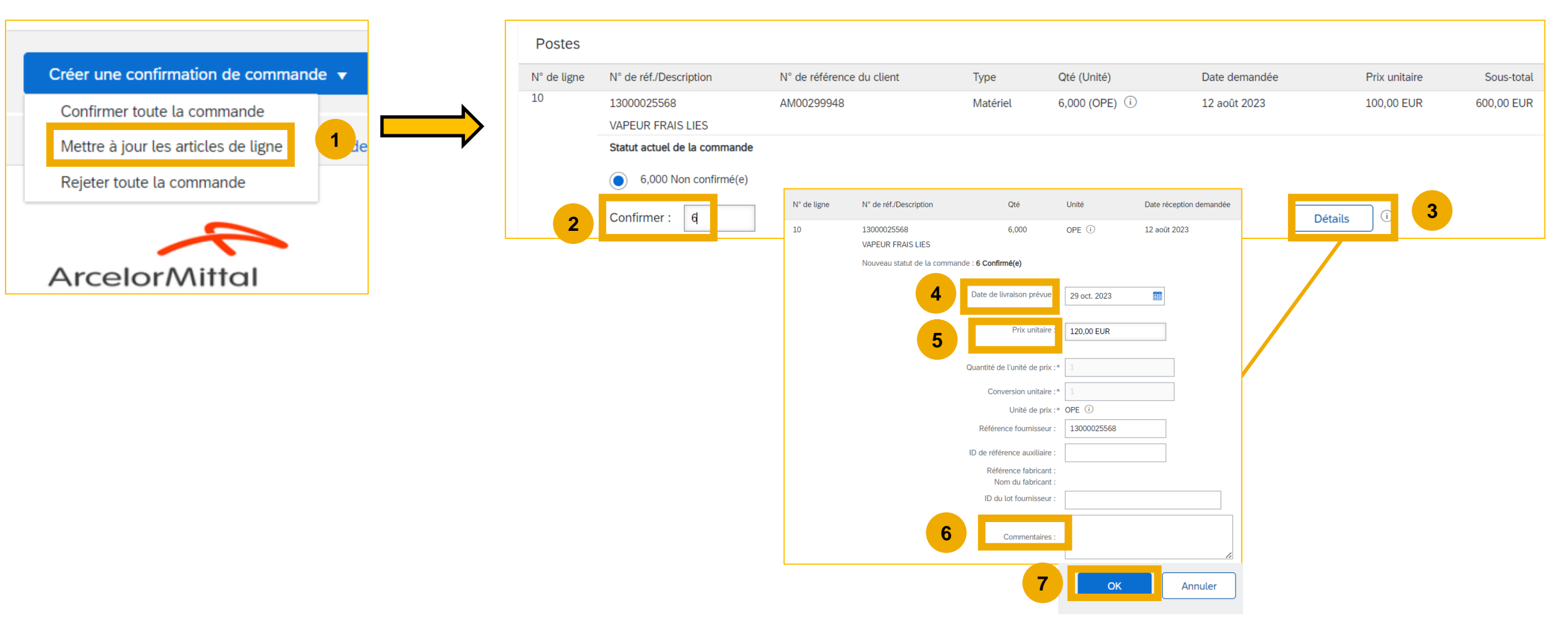

L'ensemble du processus est disponible dans le guide fournisseur sur la confirmation de la commande, en page 11 : Guide de la confirmation de commande

### Demande de modification de prix et quantité

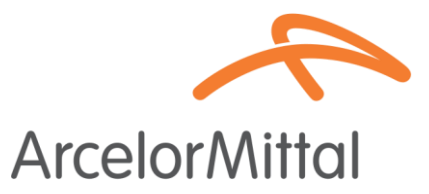

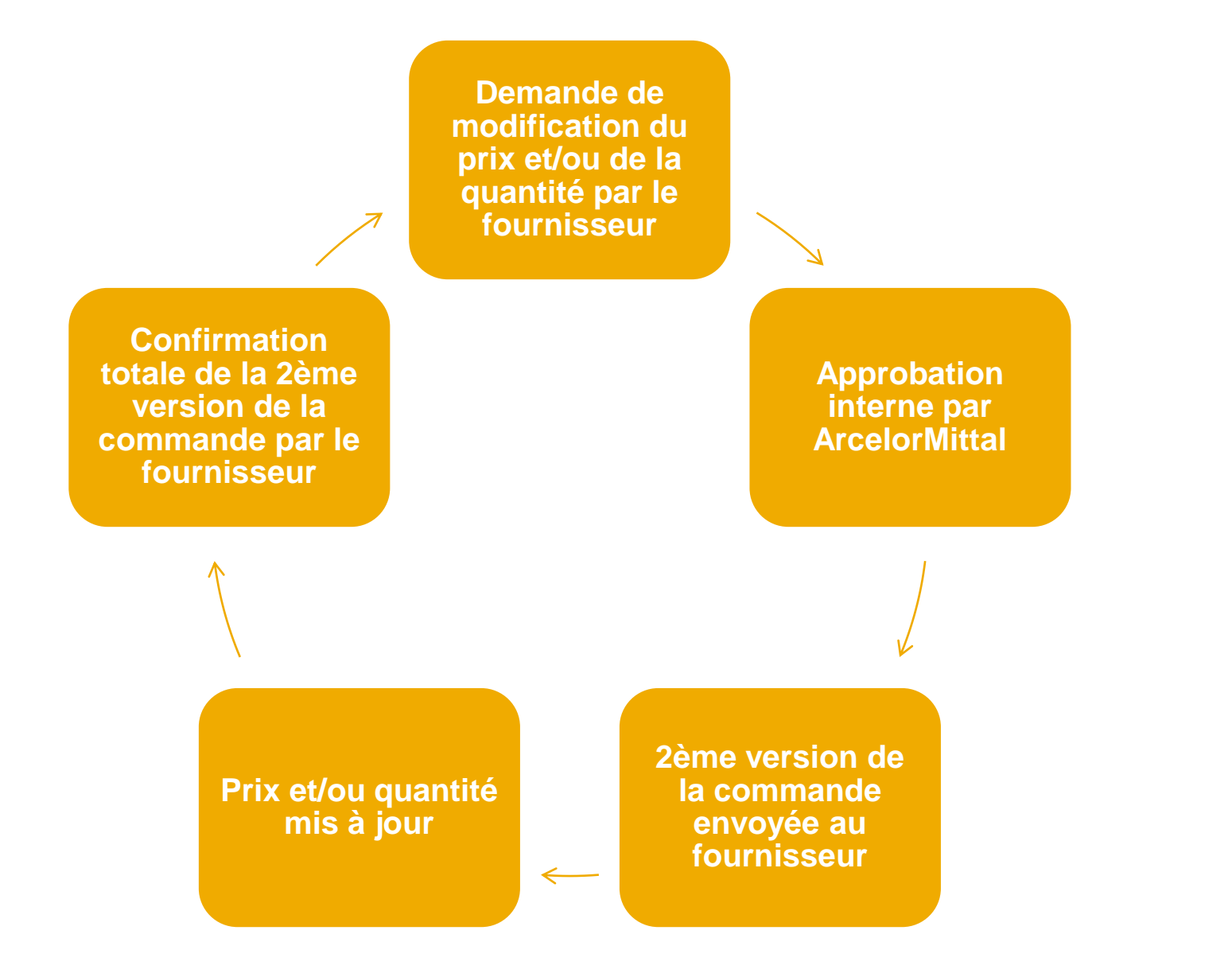

# Il n'est pas possible de modifier le prix d'un article dont la livraison est différée

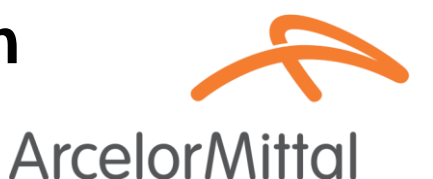

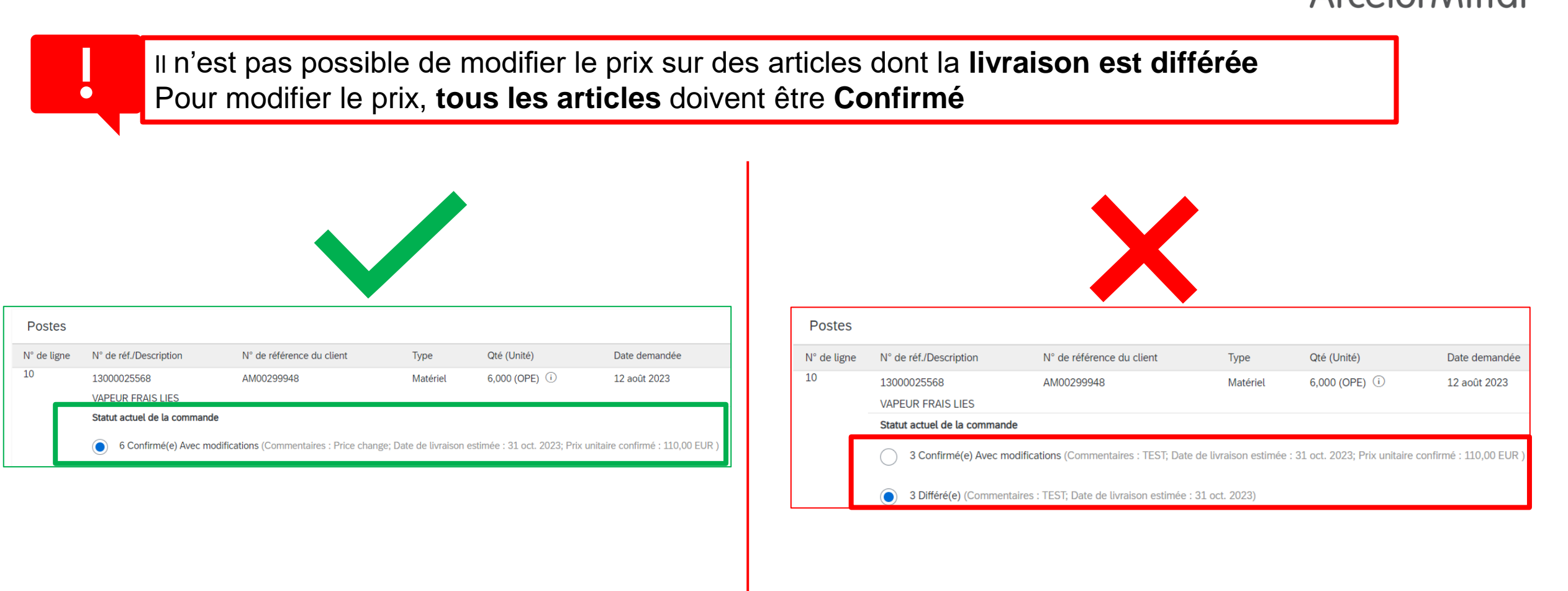

L'ajout de prix différents sur un même article n'est pas accepté par ArcelorMittal

**Arcelor**Mittal

| Le          | e prix de l'article doit être unique                                                                                                |                                            |                        |                               |                        |  |  |  |  |
|-------------|----------------------------------------------------------------------------------------------------|--------------------------------------------|------------------------|-------------------------------|------------------------|--|--|--|--|
|             |                                                                                                    |                                            |                        |                               |                        |  |  |  |  |
|             |                                                                                                    |                                            |                        |                               |                        |  |  |  |  |
|             |                                                                                                    |                                            | •                      |                               |                        |  |  |  |  |
|             |                                                                                                    | <b>`</b>                                   |                        |                               |                        |  |  |  |  |
| Postes      |                                                                                                    |                                            |                        |                               |                        |  |  |  |  |
| N° de ligne | N° de réf./Description                                                                                                    | N° de référence du client                  | Туре                   | Qté (Unité)                   | Date demandée          |  |  |  |  |
| 10          | 13000025568                                                                                                    | AM00299948                                 | Matériel               | 6,000 (OPE) (i)               | 12 août 2023           |  |  |  |  |
|             | VAPEUR FRAIS LIES                                                                                                    |                                            |                        |                               |                        |  |  |  |  |
|             | Statut actuel de la commande                                                                                                    |                                            |                        |                               |                        |  |  |  |  |
|             | 4 Confirmé(e) Avec modifications (Commentaires : T; Date de livraison estimée : 31 oct. 2023; Prix unitaire confirmé : 120,00 EUR ) |                                            |                        |                               |                        |  |  |  |  |
|             | 2 Confirmé(e) Avec m                                                                                                    | odifications (Commentaires : test; Date of | de livraison estimée : | 31 oct. 2023; Prix unitaire c | onfirmé : 145,00 EUR ) |  |  |  |  |

La confirmation partielle n'est pas autorisée pour les commandes de matériels

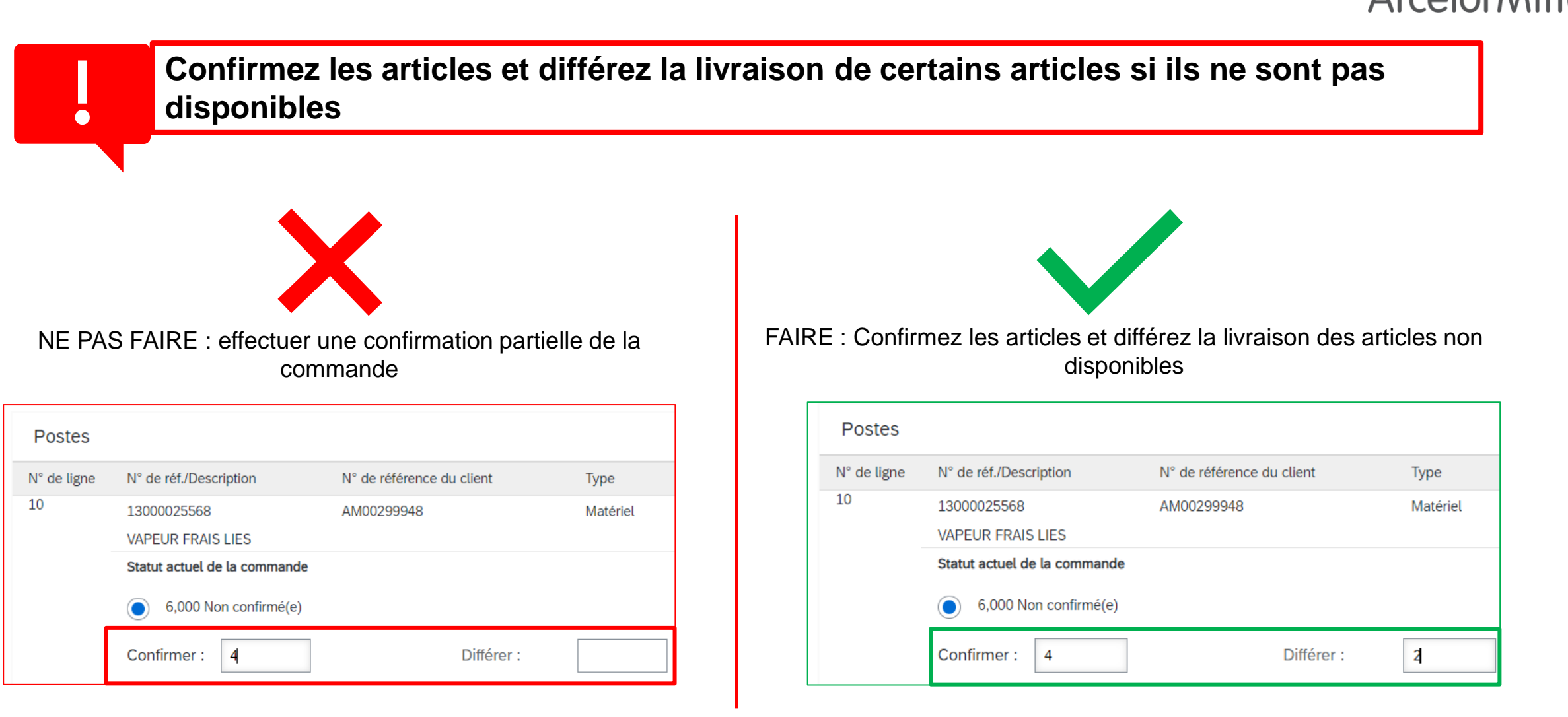

ArcelorMittal

### Demande de modification de la quantité

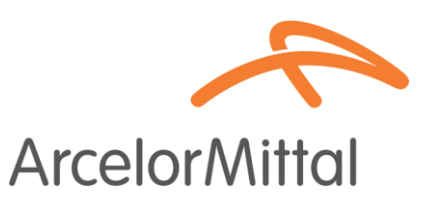

- Une demande de modification de la quantité signifie que vous n'acceptez pas la quantité indiquée dans la commande.
- Pour modifier la quantité, il est nécessaire de confirmer la quantité qui peut être livrée et de laisser les quantités restantes comme non confirmées.

|                                      | Postes      |                              |                           |          |                 |               |               |            |
|--------------------------------------|-------------|------------------------------|---------------------------|----------|-----------------|---------------|---------------|------------|
| Créer une confirmation de commande 🔻 | N° de ligne | N° de réf./Description       | N° de référence du client | Туре     | Qté (Unité)     | Date demandée | Prix unitaire | Sous-total |
|                                      | 10          | 13000025568                  | AM00299948                | Matériel | 6,000 (OPE) (i) | 12 août 2023  | 100,00 EUR    | 600,00 EUR |
| Confirmer toute la commande          |             | VAPEUR FRAIS LIES            |                           |          |                 |               |               |            |
| Mettre à jour les articles de ligne  |             | Statut actuel de la commande |                           |          |                 |               |               |            |
| Rejeter toute la commande            |             | 6,000 Non confirmé(e)        |                           |          |                 |               |               |            |
|                                      | 2           | Confirmer : 4                | Différer :                |          |                 | Détail        | s (i)         |            |
|                                      |             | Tout rejeter (i)             |                           |          |                 |               |               |            |
| ArcelorMittal                        | L Tout      | confirmer (i)                |                           |          |                 |               |               |            |
|                                      |             |                              |                           |          |                 |               |               | 3          |
|                                      |             |                              |                           |          |                 |               |               |            |
|                                      |             |                              |                           |          |                 |               | Quitter       | Suivant    |

L'ensemble du processus est disponible dans le guide fournisseur sur la confirmation de la commande, en page 11 : Guide de la confirmation de commande

### Modification de la date de livraison

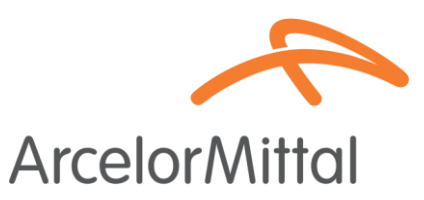

 Une demande de modification de prix signifie que vous devez livrer les marchandises à une autre date.

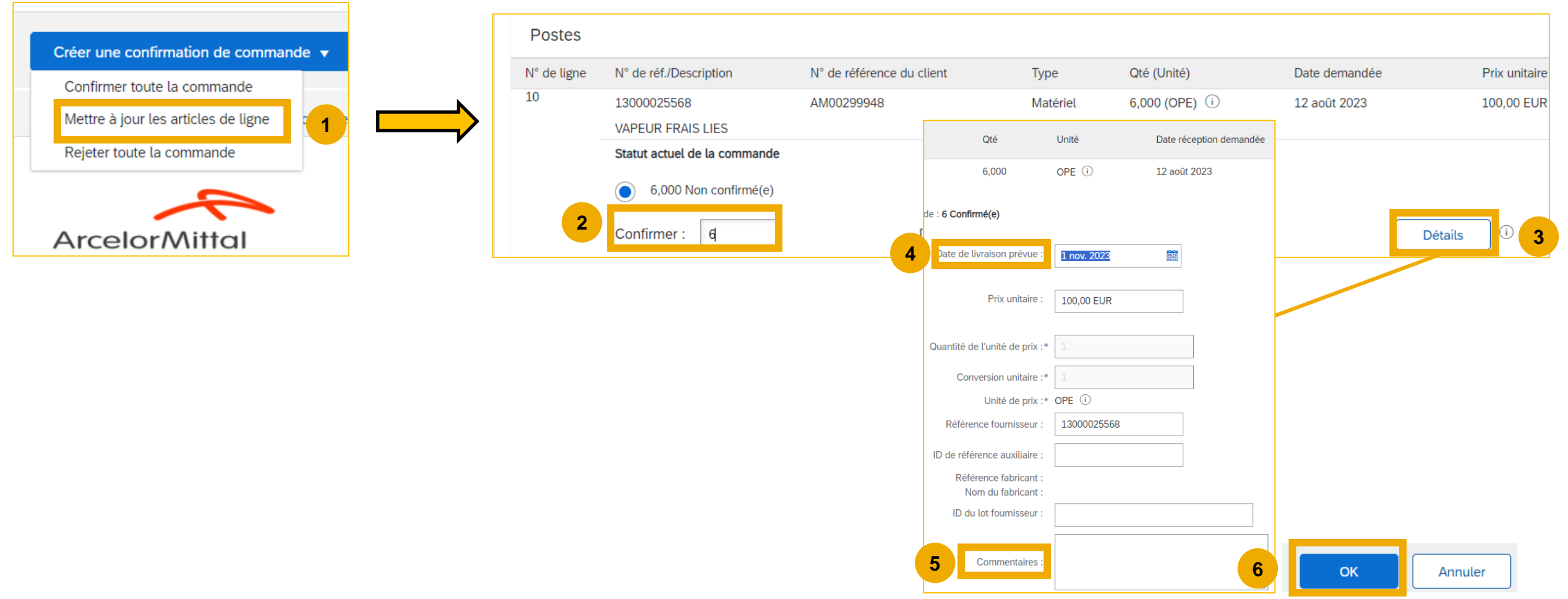

L'ensemble du processus est disponible dans le guide fournisseur sur la confirmation de la commande, en page 11 : Guide de la confirmation de commande

### **Commandes cadres**

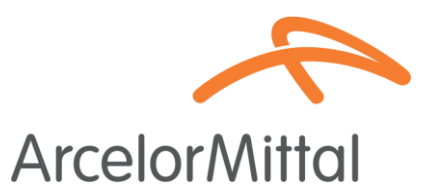

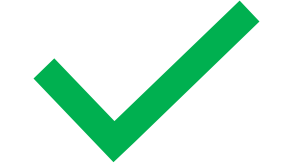

Pour les commandes cadres, il est possible de :

- 1. Confirmer toute la commande
- 2. Rejeter toute la commande
- 3. Demander de modification du prix : la procédure est la même que la demande de modification de prix pour une commande d'achat de service

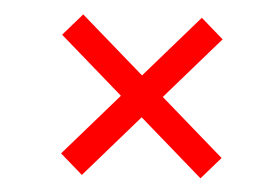

Pour les commandes cadres, il n'est pas possible de :

- 1. Modifier la date de livraison
- 2. Modifier la quantité

### **Commandes de services**

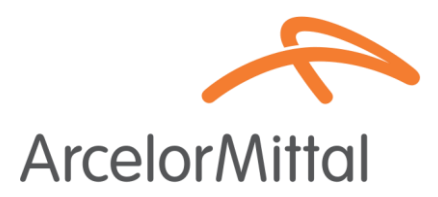

- Pour modifier la date de livraison d'une commande d'achat de service, il y a 3 possibilités :
  - Modifier la date de livraison au niveau de l'en-tête via [Mettre à jour les articles de ligne] => la modification de la date de livraison s'appliquera à toutes les lignes de service de la commande
  - Modifier la date de livraison au niveau de l'en-tête via [Confirmer toute la commande] => la modification de la date de livraison s'appliquera à toutes les lignes de service de la commande
  - Modifier la date de livraison au niveau de l'article via [Mettre à jour les articles de ligne] => la modification de la date de livraison s'appliquera à une seule ligne de service dans la commande
- Pour modifier la date de livraison d'un article, il est nécessaire de modifier la date de tous les sous-articles de l'article et d'ajouter la même date de livraison pour chaque sous-article.

### **Commandes de services**

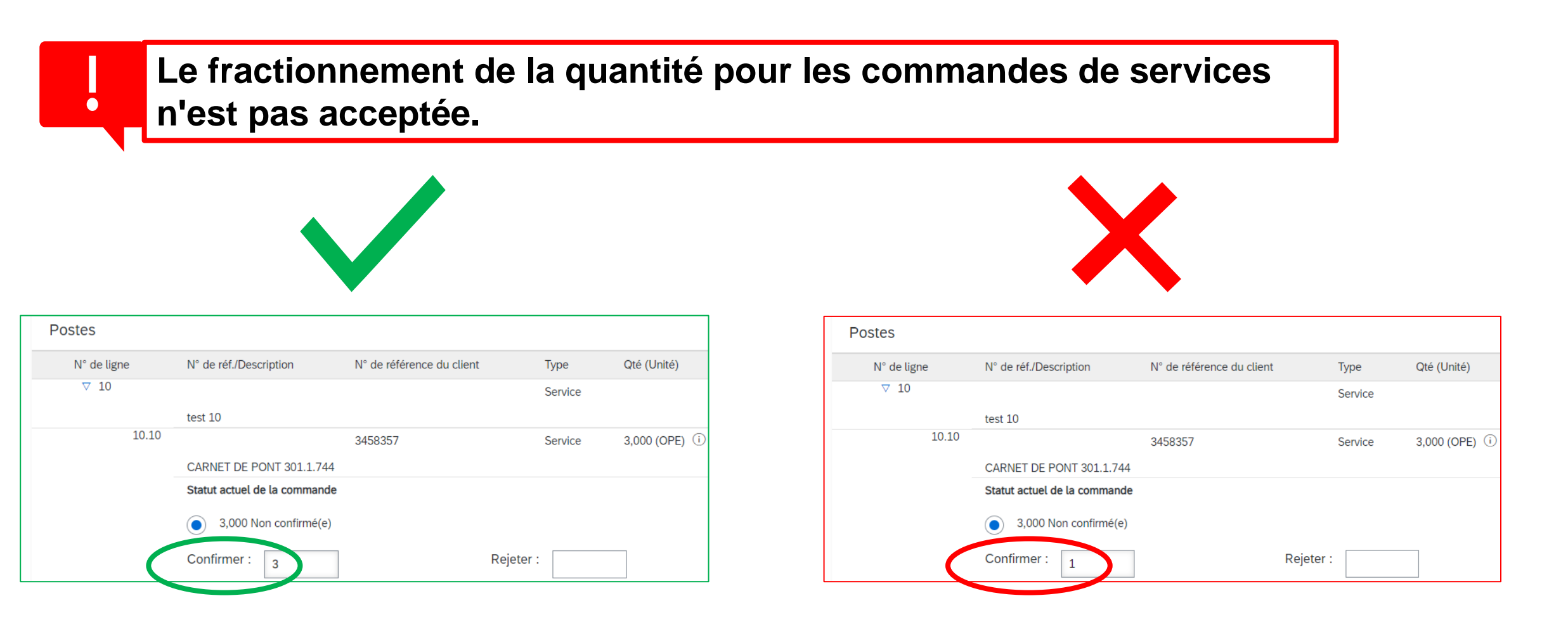

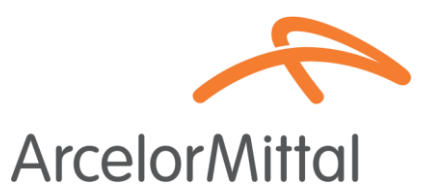

### Emails de rappels des commandes à confirmer

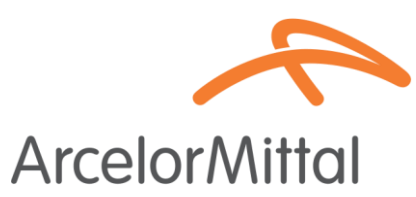

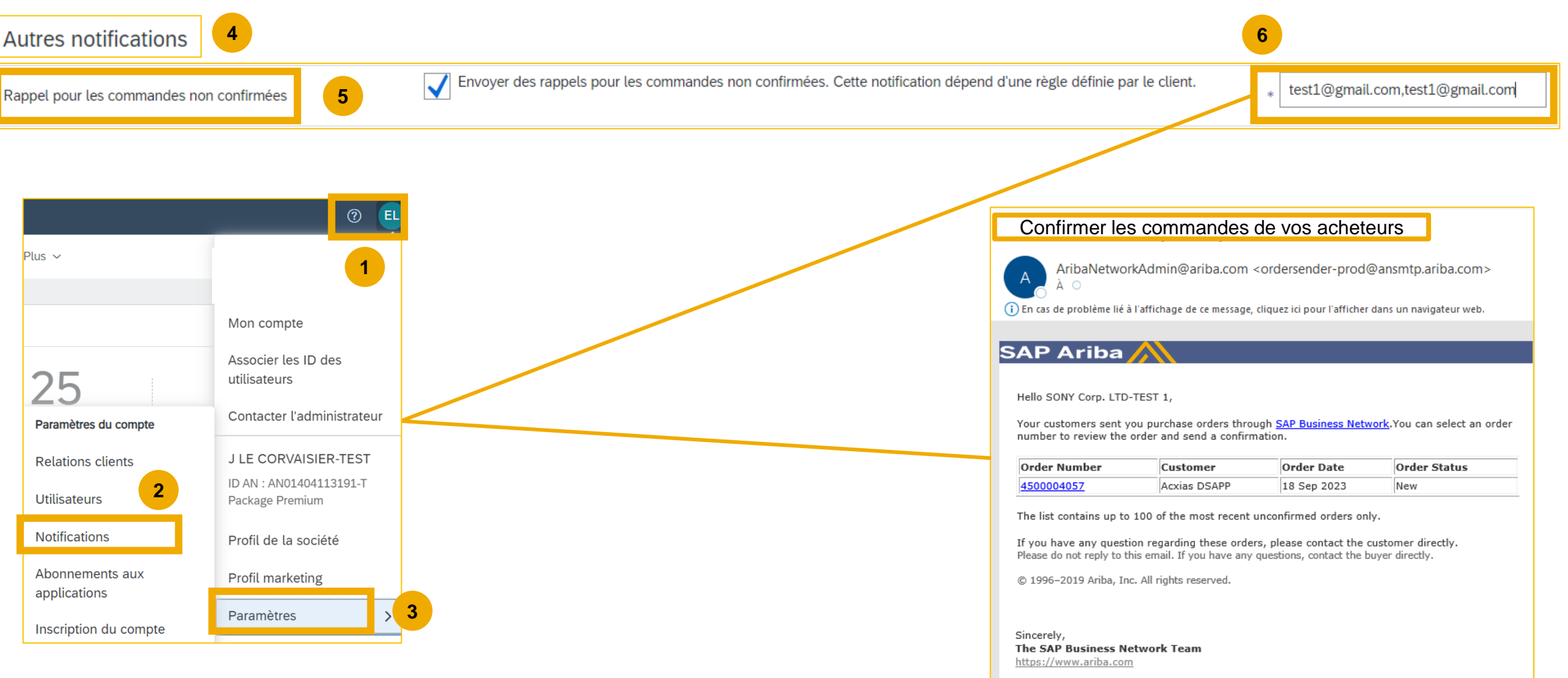

# ArcelorMittal Europe Support

### **Portail d'Informations Fournisseurs**

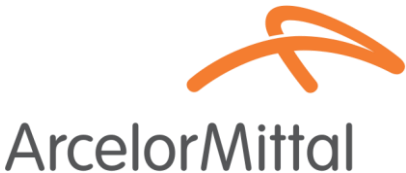

|                                 | ⑦ EL                                       | 1                                                                                                    |              |                                          | AICCION                                  | VIIIM                   |
|---------------------------------|--------------------------------------------|----------------------------------------------------------------------------------------------------|--------------|------------------------------------------|------------------------------------------|-------------------------|
| Plus ~                          | Estelle Lesueur                            |                                                                                                    |              |                                          |                                          |                         |
| 4                               | Test_JLE@am.com                            |                                                                                                    |              |                                          |                                          |                         |
| nde Q                           | Mon compte                                 |                                                                                                    |              |                                          |                                          |                         |
|                                 | Associer les ID des<br>utilisateurs        |                                                                                                    |              |                                          |                                          |                         |
| Paramètres du compte            | Contacter l'administrateur                 |                                                                                                    |              |                                          |                                          |                         |
| Relations clients 2             | J LE CORVAISIER-TEST                       | Paramètres du compte                                                                                                    |              |                                          |                                          |                         |
| Utilisateurs                    | ID AN : AN01404113191-1<br>Package Premium | Relations clients Utilisateurs Notifications Abonnements aux applications Inscription du compte Gestion des API                                                                                                    |              |                                          |                                          |                         |
| Notifications                   | Profil de la société                       | Relations actuelles Relations potentielles                                                                                                    |              |                                          |                                          |                         |
| Abonnements aux<br>applications | Profil marketing 3                         | Je préfère recevoir mes demandes de relations commerciales de la façon suivante :      Accepter automatiquement toutes les demandes de relations commerciales      Analyser manuellement toutes les demandes de relations commerciales | Contenu      | ı du portail                             | Documents de référence Règle             | es de transaction       |
| Inscription du compte           | Parametres >                               | wettre a jour                                                                                                    | Bienvenue s  | ur le portail d'inf                      | formation Arcelor Mittal.                |                         |
|                                 |                                            | En cours (2) En attente (0) Rejetée(s) (0)                                                                                                    | Vous pouvez  | z accéder aux gu                         | uides et documents spécifiques au projet | en cliquant sur l'ongle |
|                                 |                                            | Clients actuels                                                                                                    | - Guide de d | erez :<br>lémarrage<br>onfiguration du ( | compte                                   |                         |
|                                 |                                            | Filtre                                                                                                    | - Guide de g | estion des comr                          | nandes                                   |                         |

|   | Clients                                       |                  |                  |                            |            |                                                                       |
|---|-----------------------------------------------|------------------|------------------|----------------------------|------------|-----------------------------------------------------------------------|
| [ | Saisir le nom du client ou l'ID Ariba Network | ]                |                  |                            | - Guide de | facturation                                                           |
| l |                                               | J                |                  |                            | - Guide de | confirmation de commande                                              |
| ( |                                               |                  |                  |                            | - FAQ Arce | elor Mittal                                                           |
| l | Appliquer Réinitialiser                       |                  |                  |                            | - Les docu | ments techniques pour les fournisseurs intégrés (bientôt disponibles) |
|   |                                               |                  |                  | Portail d'informations Fou | rnisseurs  |                                                                       |
|   | Client                                        | ID Ariba Network | Type de relation |                            |            |                                                                       |
|   |                                               |                  |                  | ΓÀ                         | 4          |                                                                       |
|   | ArcelorMittal Europe                          | AN01095774884-T  | Commerce         | <u> </u>                   |            |                                                                       |

### Centre d'Aide Ariba

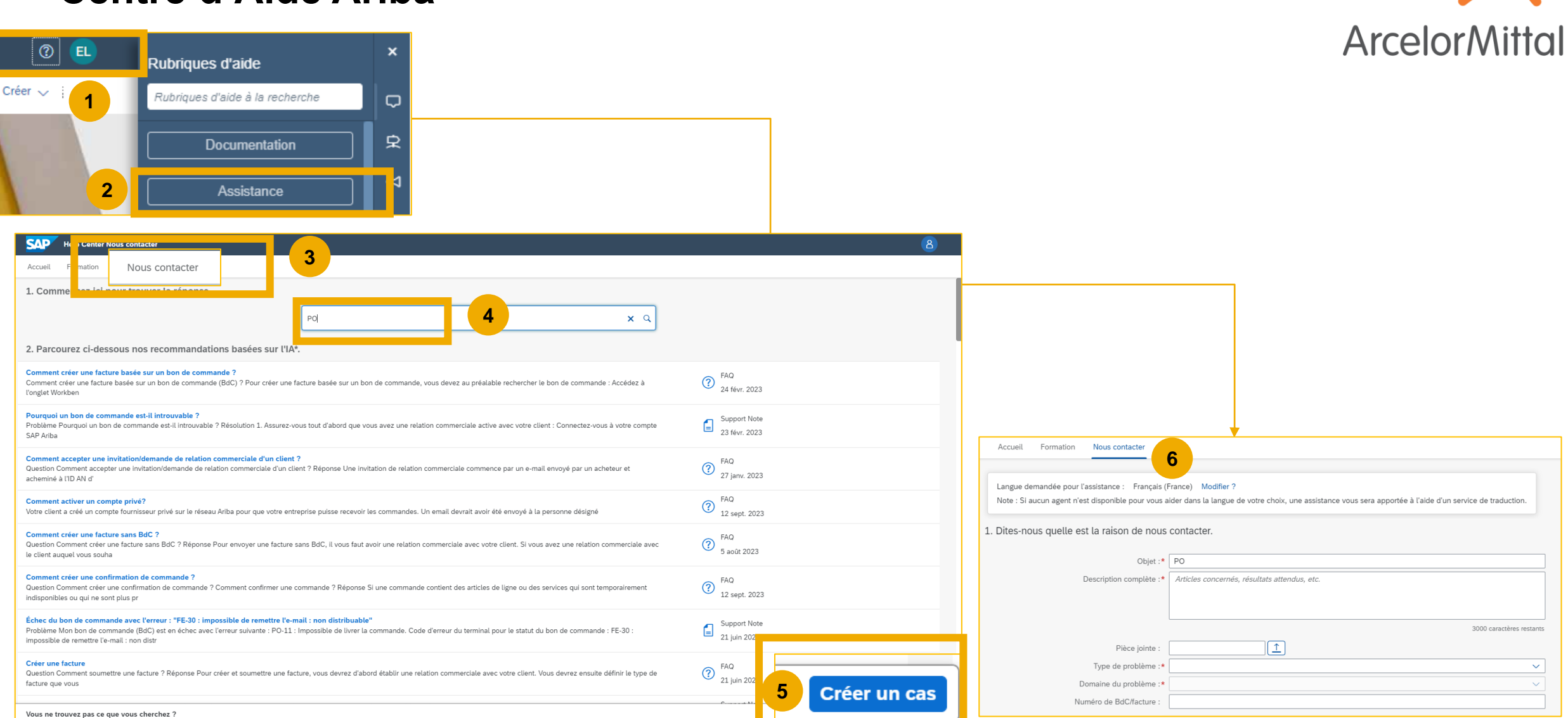

#### Contact d'aide et de support d'ArcelorMittal: digipace.contact@arcelormittal.com

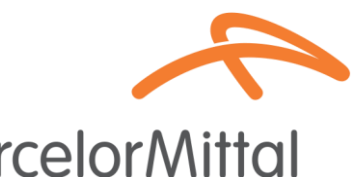

# ArcelorMittal Europe Prochaines Etapes

### Et maintenant ?

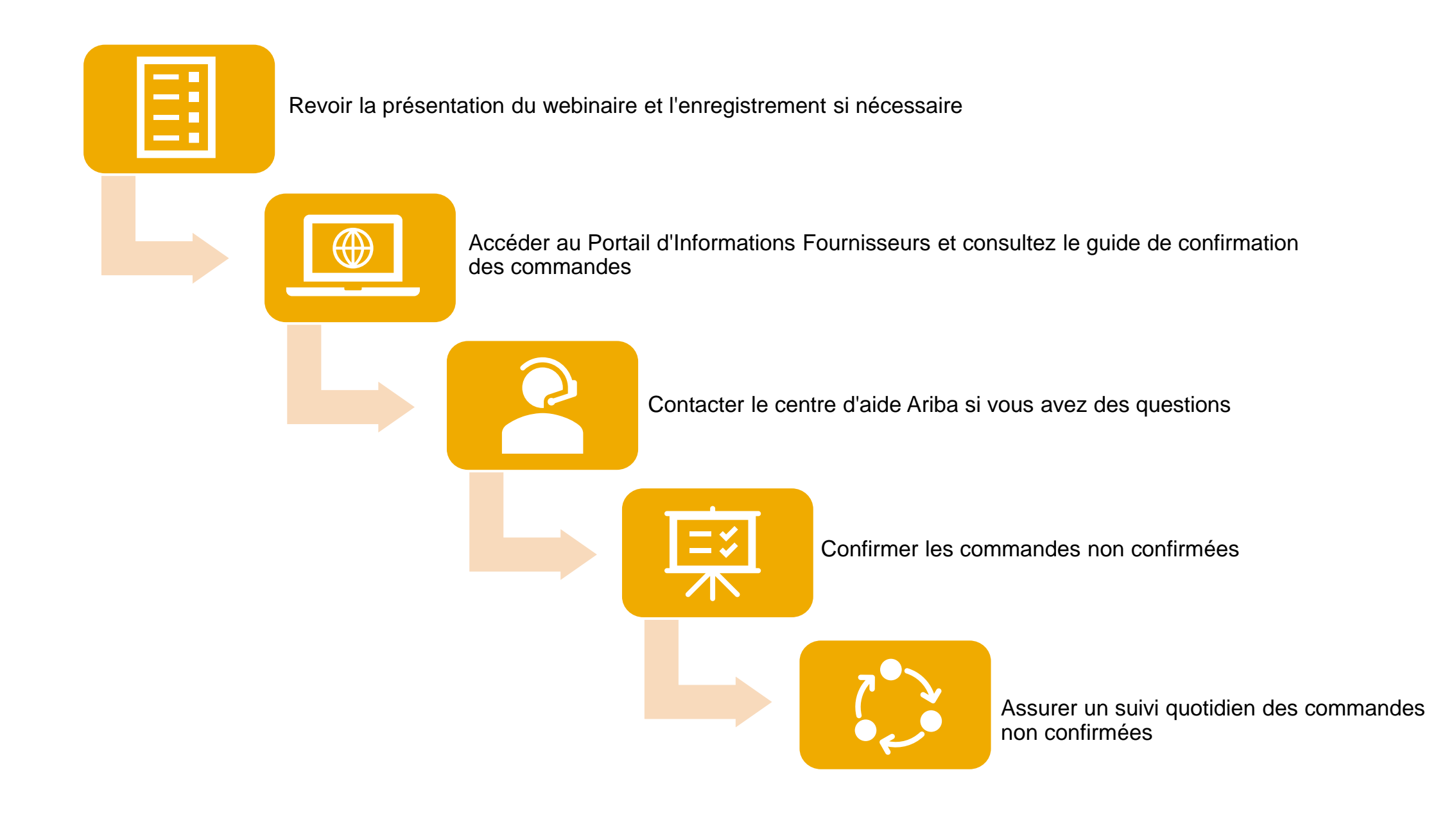

## **Liens utiles**

#### Centre d'aide

Effectuer des recherches par mot-clé directement dans votre compte

# Formation SAP Business Network Découvrez comment configurer et utiliser votre compte

#### Webinaires de l'équipe Network Engagement & Adoption

Webinaires avec questions-réponses spécialement conçus pour les partenaires commerciaux

#### Statistiques et notifications SAP Cloud

Informations détaillées et dernières notifications sur les problèmes liés aux produits et les temps d'arrêt planifiés

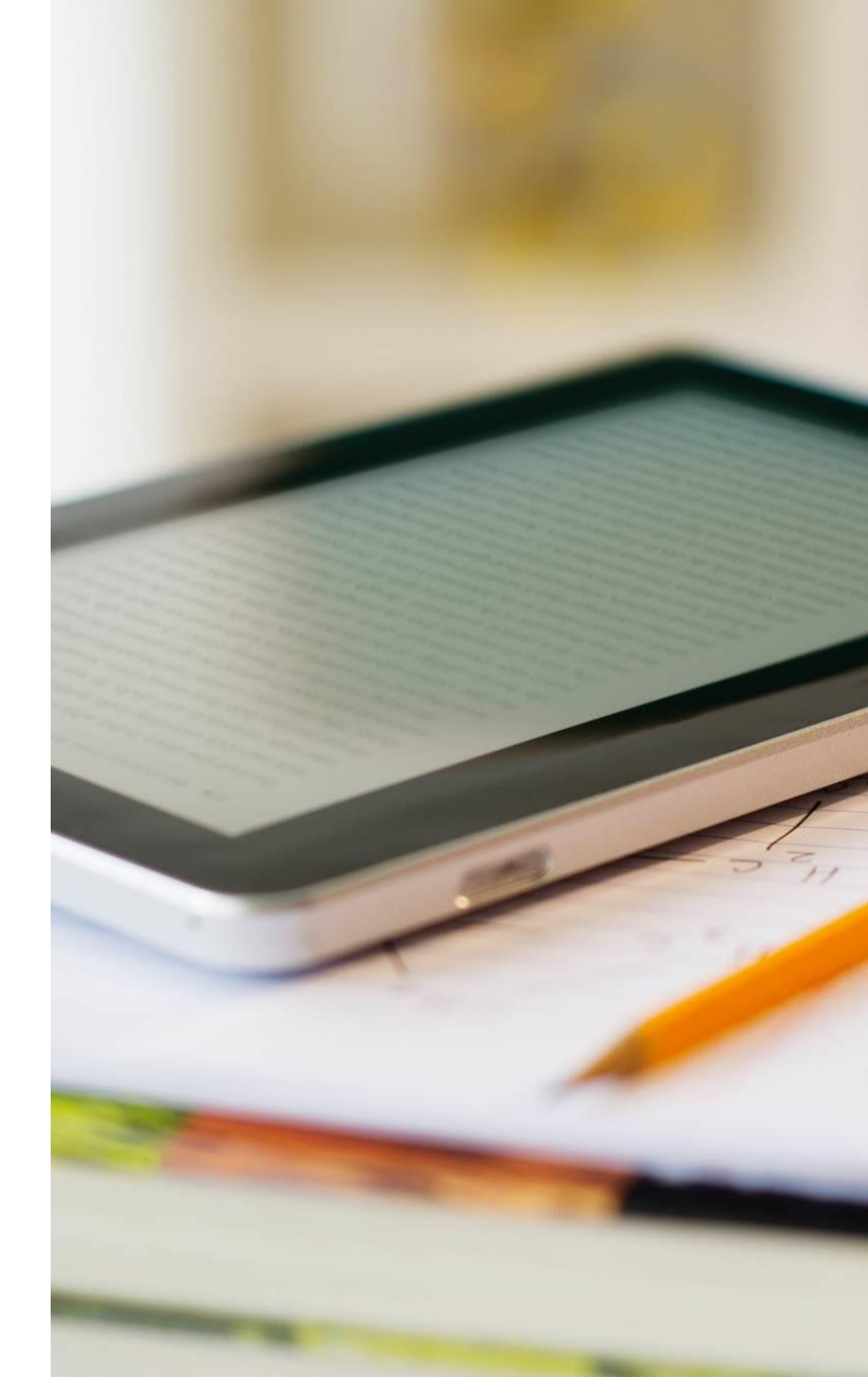

# Vidéos de démonstration

Comment utiliser et réaliser des transactions sur SAP Business Network

#### Aperçu et administration du compte

#### <u>Aperçu du compte</u> –

Utiliser et personnaliser votre compte

#### Configurer les notifications pour les BdC –

Configurer les notifications par e-mail pour les bons de commande

#### Création d'utilisateur -

Créer et administrer des utilisateurs de compte

<u>Centre d'aide</u> –

Utilisez le centre d'aide

### Processus transactionnel de ArcelorMittal Europe

# **<u>Confirmation de commande</u>** – Créer une confirmation de commande

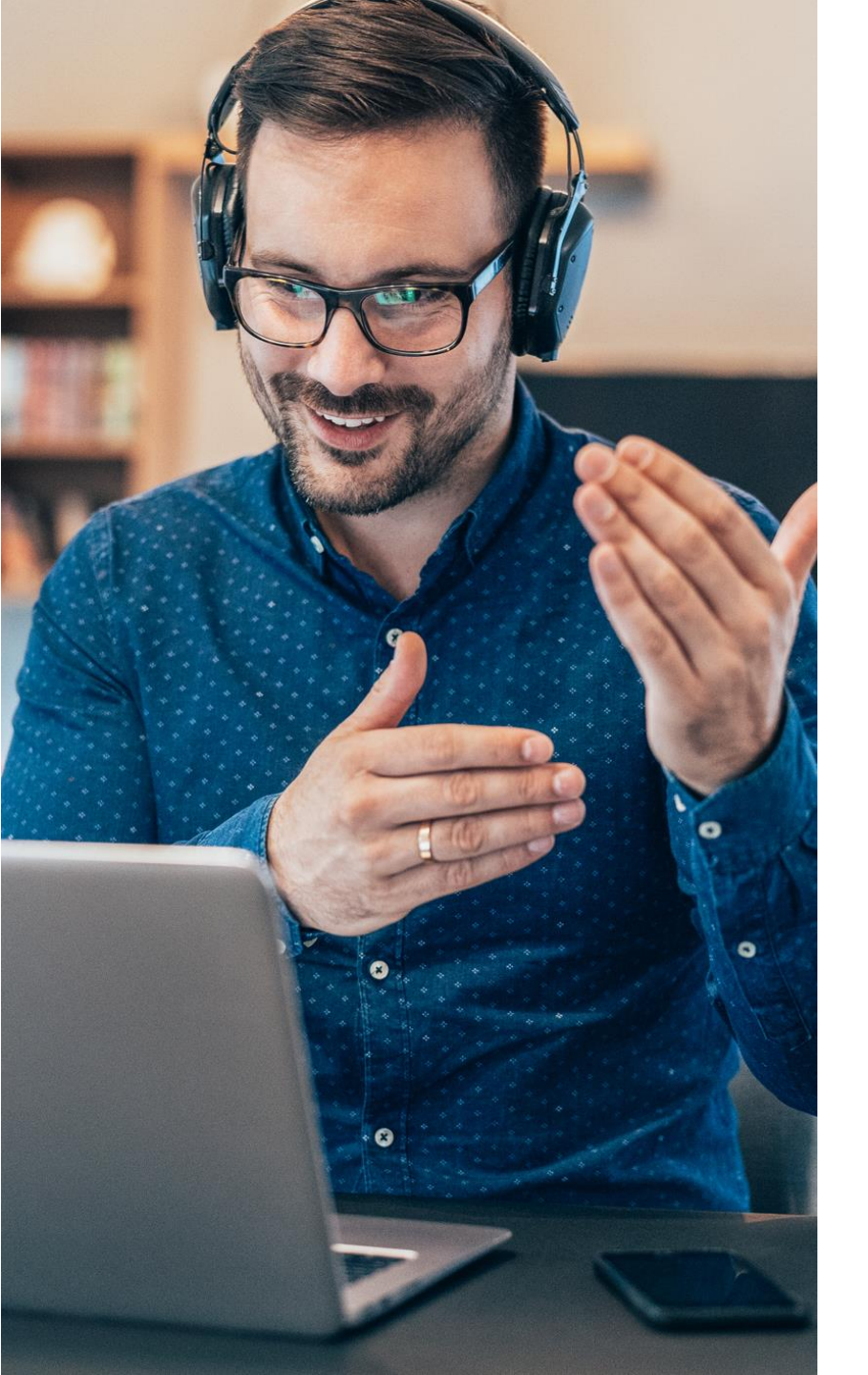

## **Contact et support**

 Support de SAP Business Network pour l'inscription et la configuration:

Formulaire en ligne

# Support de SAP Business Network Post-déploiement

Contacter l'assistance client SAP Business Network – Utilisez Centre d'aide de votre compte

- Comment contacter l'assistance
- Questions liées à l'activité:

digipace.contact@arcelormittal.com

## **Des questions ?**

Veuillez soumettre vos questions via le widget Q&R.

Questions commerciales:

digipace.contact@arcelormittal.com

Questions d'enrôlement de SAP Business Network :

Formulaire en ligne

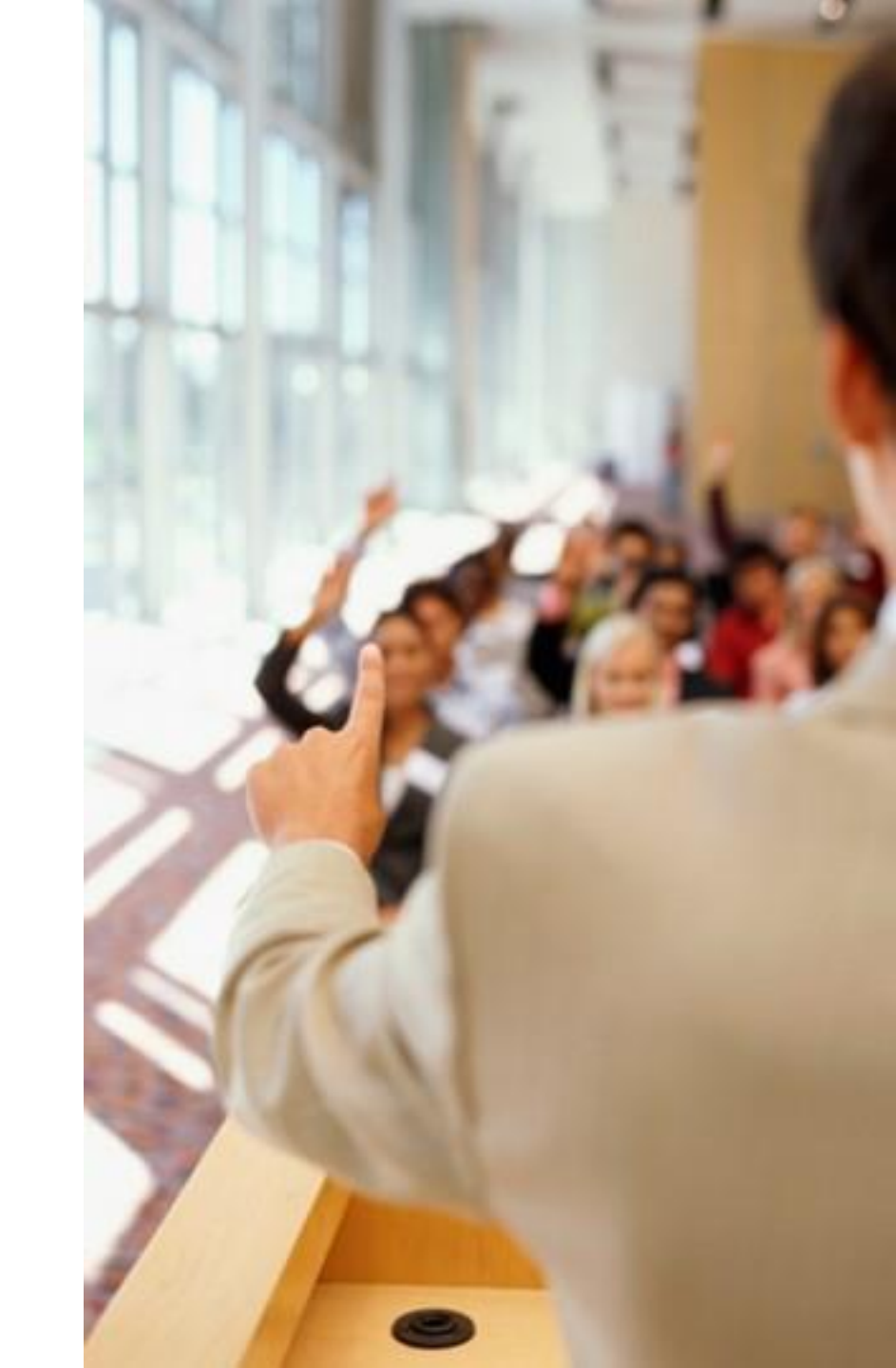

# Merci.

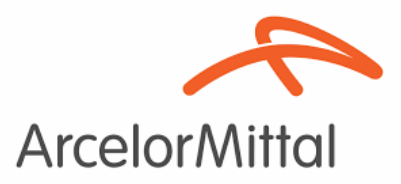

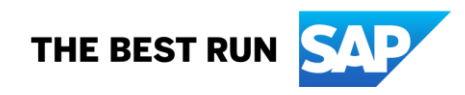